## **INSTRUCCIONES PARA EL REGISTRO EN CENEVAL**

Atención alumno próximo a ingresar al INSTITUTO TECNOLÓGICO DE CULIACÁN, te invitamos a que sigas las siguientes instrucciones para darle mejor atención.

Siguiendo con el proceso de preinscripción le invitamos a que complete la ENCUESTA SOCIO ECONÓMICA de CENEVAL, esta misma la realizará en la siguiente página.

http://registroenlinea.ceneval.edu.mx/RegistroLinea/indexCerrado.php

A) Al entrar a la página ingresarás los siguientes datos:

Seleccionar la institución INSTITUTO TECNOLÓGICO DE CULIACÁN

Ingresar su matrícula (ES TU NÚMERO DE PREFICHA POR EJEMPLO: 08054)

|                                                                     | FICHA DEL ASPIRAN<br>080054 AUI            | NTE<br>LA EP02<br>MARTIN                           | PERIOD<br>FECH                                     | 0: AGO-DIC 20<br>A: 2020-05-07                                           |           |
|---------------------------------------------------------------------|--------------------------------------------|----------------------------------------------------|----------------------------------------------------|--------------------------------------------------------------------------|-----------|
| 1A. OPCION IN                                                       | IG. ELECTRICA                              |                                                    | 2A. OPCION:<br>3A. OPCION:                         | ING. INDUSTRIAL                                                          |           |
| ARMANDO                                                             | ralle<br>NTES                              | 14<br>AGUASCALIENTES                               | OBRERA                                             | colonia<br>COSTA RI                                                      | ICA 80430 |
| 7777777                                                             | municipio<br>77777777                      | MARTINEVARE                                        | tado<br>Z@GMAIL.COM                                | ciu                                                                      | udad      |
| teléfono                                                            | 1 teléfono 2                               | 000                                                | correo electrónic                                  | :0                                                                       | r.f.c.    |
| COBAES 1/PRO                                                        | FR MARCIAL ORDO2)                          | AGUASCALIE                                         | INTES                                              | AGUASCALIENT                                                             | FS        |
| escuela<br>2019 8 FISICO-MATEMATICAS AGUASC<br>egreso promedio area |                                            |                                                    | nicipio<br>ENTES<br>Icipio de nacimiento           | pio estado<br>IES AGUASCALIENTES<br>pio de nacimiento estado de nacimiei |           |
| -3 1                                                                |                                            | OBSI                                               | ERVACIONES                                         |                                                                          |           |
| LOS EXAMENES<br>* PRESENTACIO<br>* EXAMEN CENI                      | SE REALIZARAN EL DI<br>IN DE LOS SUSTENTAN | IA 13 DE JULIO DE 2020<br>ITES EN EL AULA 08<br>09 | 0 DE ACUERDO A LO<br>3:00hrs.<br>3:00 - 13:00 hrs. | SIGUIENTE:                                                               |           |

Seleccionar la ingeniería de su interés Ingeniería... ..., es importante aclarar que debes elegir el nombre de la carrera que está en letras minúsculas y en el caso de Ingeniería Industrial aclarar si es Culiacán o Navolato.

B) A continuación es muy importante que en este paso ingrese una CONTRASEÑA libremente que recuerde, porque esta misma le ayudará a restablecer sus datos y completarlos o reimprimir su pase. **Te sugerimos usar como contraseña el mismo número de matrícula.** 

C) Una vez ingresada la contraseña y darle siguiente, aparecerá su nombre completo (Importante, si está mal escrito, no continúe y repórtelo en el Departamento de Desarrollo Académico al correo <u>coordoriedu@itculiacan.edu.mx</u> ),si es correcto, darle clic en la opción que dice:

Opciones: Editar su registro al examen

D) Deberá completar las siguientes secciones del registro para obtener su pase de ingreso al término de las mismas.

Sección 1 incompleta [llenar] Sección 2 incompleta [llenar] Sección 3 incompleta [llenar] Sección 4 incompleta [llenar] Sección 5 incompleta [llenar]

E) Una vez realizadas todas las secciones correctamente, se genera su PASE DE INGRESO AL EXAMEN, (MISMO QUE DEBERÁ PRESENTAR EL DIA DEL EXAMEN ACOMPAÑADO DE UNA IDENTIFICACION CON FOTOGRAFIA Y LA FICHA IMPRESA), en este mismo se confirma: fecha, hora, materiales a utilizar y se le asigna un número de folio: 456897123 (único e intransferible)

F) Ese pase de ingreso deberás enviarlo al Departamento de Desarrollo Académico al correo <u>coordoriedu@itculiacan.edu.mx</u>, a su vez te contestaran enviándote la liga para descargar la guía de estudio EXANI II (color azul)

G) Es HASTA ESTE MOMENTO cuando TERMINAS el proceso de solicitud de ficha para examen de admisión.